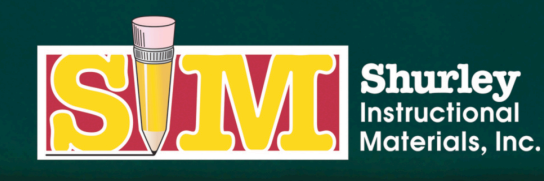

366 SIM DRIVE CABOT, AR 72023 PHONE (800) 566-2966 FAX (501) 843-0583 www.shurley.com

like us on 🚹 follow us on 📘

Installing the Shurley Online Services Portal on your iPad and other iDevices

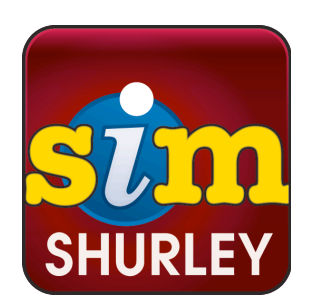

You may access the **Shurley Online Services Portal** via a free app download.

If you are using an Apple device, you must visit the **App Store** in order to download the free app.

You must have an Apple ID to download this free app.

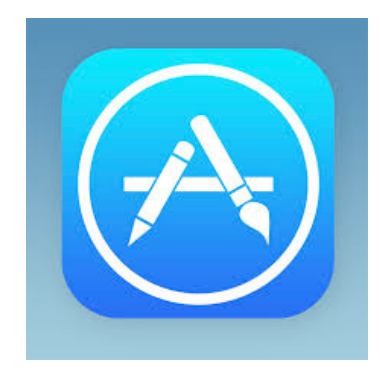

Once you are in the App Store, select the search feature and type **Shurley Portal** into the search bar.

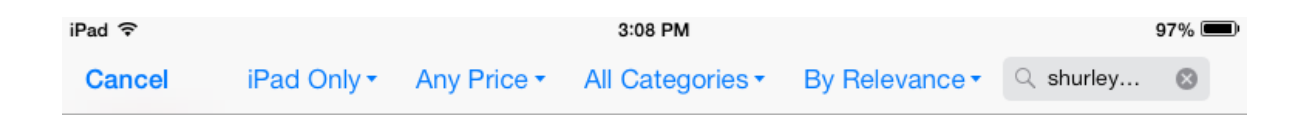

Click on the Shurley Portal icon.

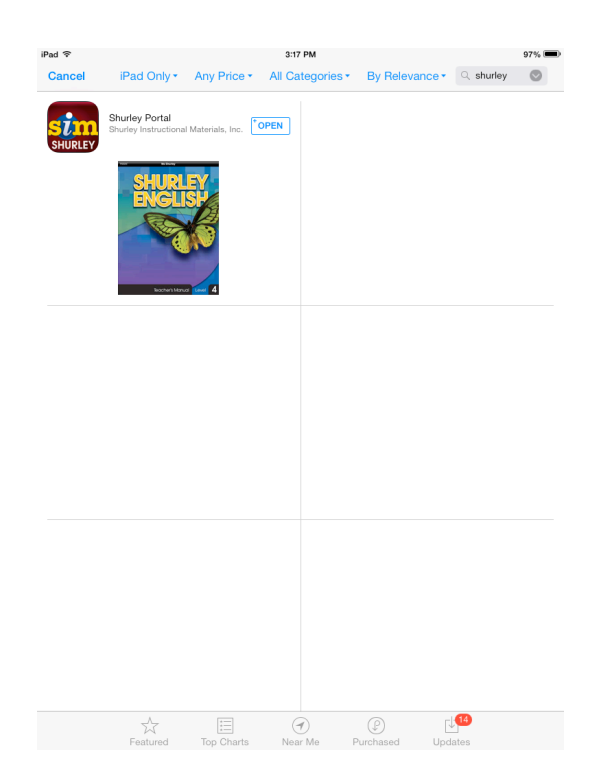

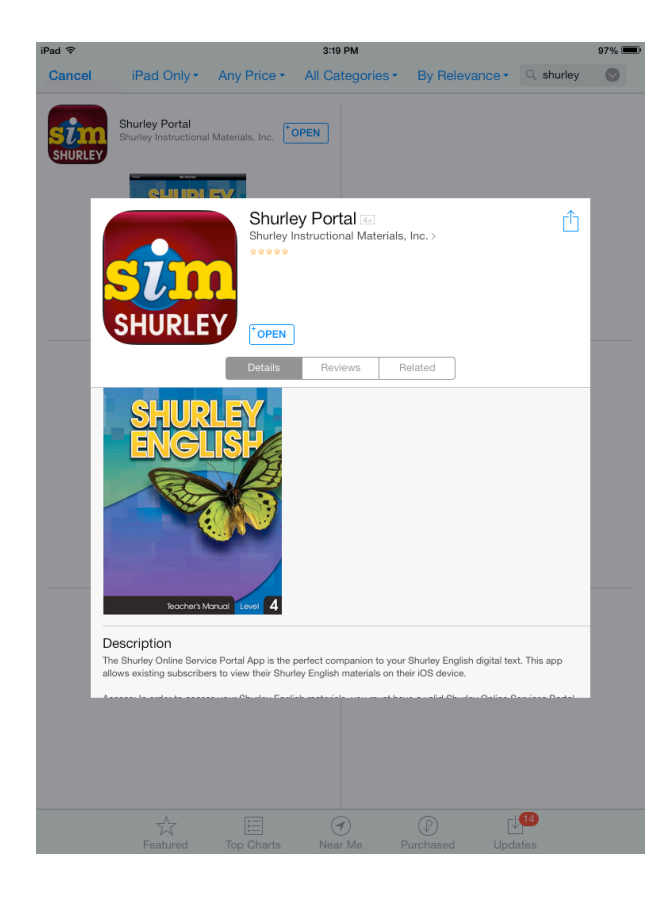

Next, you are taken to the app description page. Please review the details on this page and verify that your device has sufficient storage and that you are running a compatible version of iOS.

Click Free.

Click Install.

You may be prompted to enter your Apple ID account password at this time.

The icon will automatically appear on your screen.

Click the **Shurley Portal** icon.

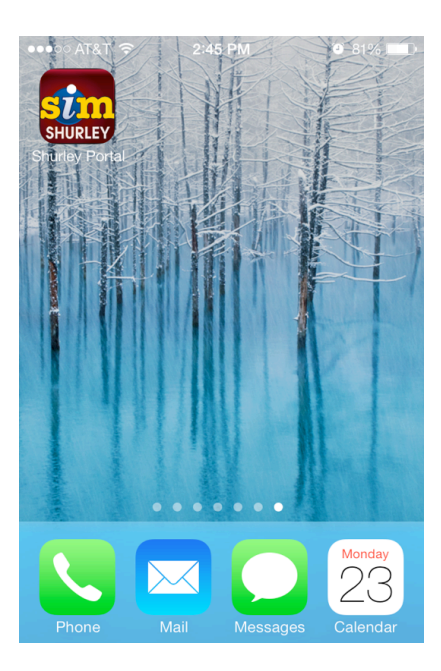

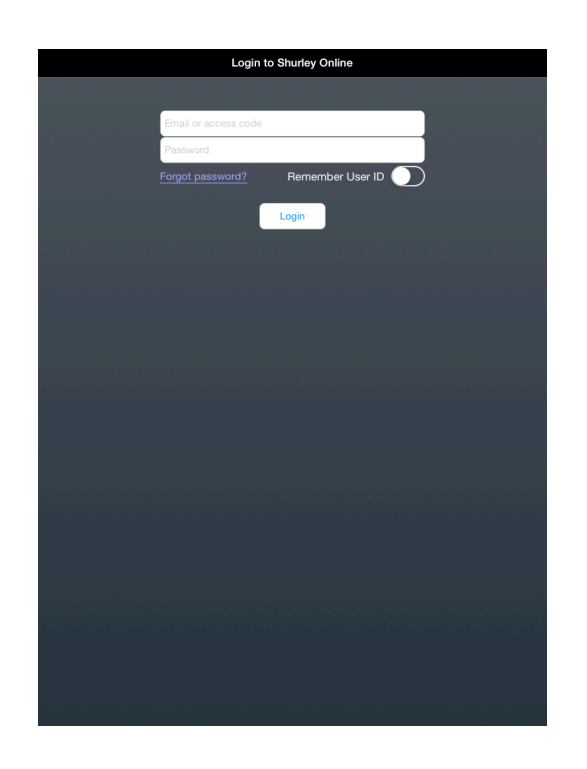

If you are a teacher, **login** using your **Shurley Online Services E-mail Address** and **Password.** This is the same e-mail address and password you use when on your desktop or laptop computer.

If you are a **student**, enter your six-digit access code. Remember, this access code is case sensitive. Leave the password field blank.

If you have your own device, we highly suggest you turn on the **Remember User ID** for quick login access.

If you are a **teacher**, the teaching materials allocated to you are listed in the menu, along with any established classrooms you have created.

If you are a **student**, you now have access to your textbook.

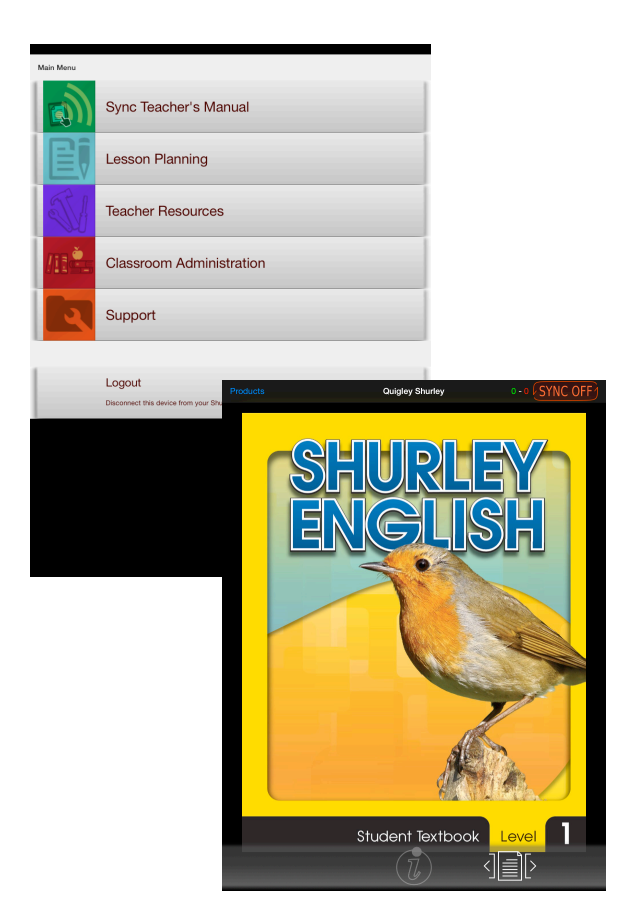

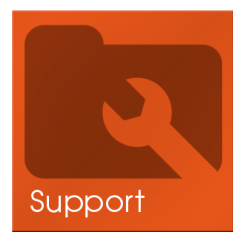

For a complete guide on how to best utilize your digital materials on an iPad or other iDevice, please visit the **Support** tile within Shurley Online Services.